# ARC Placement on the Web (POW) System Guide

Academic Year 2020/21

UWE Bristol University of the West of England

# Contents

| Introduction                       | page 3  |
|------------------------------------|---------|
| Login screen                       | page 4  |
| Self-Declaration (Year 2 and 3)    | page 5  |
| Navigating around the system       | page 6  |
| Home screen                        | page 7  |
| Allocation screen                  | page 8  |
| Evaluation of placement            | page 9  |
| Practice environment profile (PEP) | page 12 |
| Placement info                     | page 13 |
| Pre-placement student preparation  | page 14 |
| Travel information                 | page 15 |
| Top tips                           | page 16 |
| Documents                          | page 16 |
| Other students on placement        | page 17 |
| Attendance screen                  | page 18 |
| Travel expenses                    | page 20 |
| My profile                         | page 21 |
| Contact us                         | page 22 |

1

2

# ARC – Placement on Web system guide

Designed to assist users, both students and staff who access the placement online system used at the University of the West of England, Bristol.

# Login Page

Access to the Login Page is through

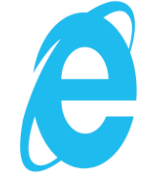

Internet Explorer Web browser

In the web address enter arcpow.uwe.ac.uk and press return

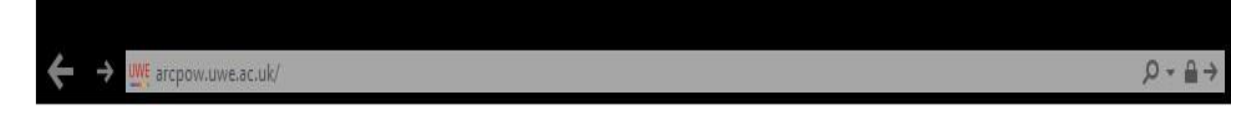

If this does not connect you then try entering <u>http://arcpow.uwe.ac.uk</u> or <u>https://arcpow.uwe.ac.uk</u> or you can login via the UWE Intranet.

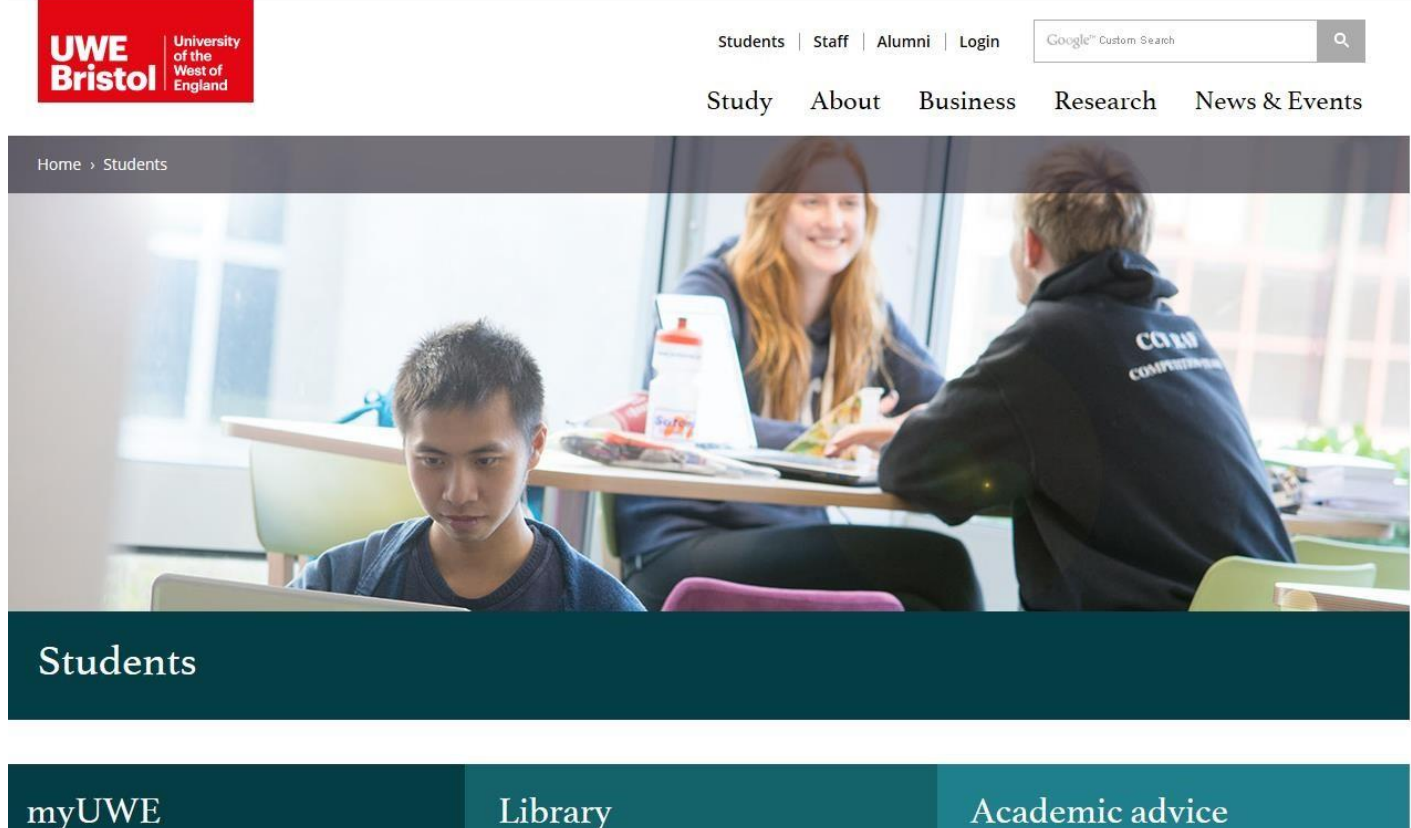

Log in to your online services, including email and Blackboard.

Library

Library

Access to library information and online resources.

# Academic advice

Academic advice

Advice on study-related issues, including appeals, submissions and seeing a Student Support Adviser.

### The Login screen appears

**myUWE** 

| UWE University<br>of the<br>Bristol Bestof<br>England                                         |                                                                                            |
|-----------------------------------------------------------------------------------------------|--------------------------------------------------------------------------------------------|
| ogin Name<br>If you have forgotten<br>your password, CLICK<br>Password HERE                   |                                                                                            |
| Login<br>teminder: Don't save your login details if you're using a public or shared computer. | For ARC Web queries<br>e-mail :<br>sds.operations@uwe.ac.uk<br>or telephone :0117 32 81155 |
| designed by technology Itd.                                                                   | Arc comp. ver: 14.0.32<br>SID: 11                                                          |

Login Name – If you are a student, this is your University Number. Your Password is initially eight digits issued to you on your UWE and personal email, this can be reset once you access ARCPOW in My Profile.

Click Login.

If you get a message, stating 'Authentication failed please try again' this means there has been an error in entering the username or password, click OK and try again. This will take you to the first screen.

| UWE<br>Bristol                                 | University<br>of the<br>West of<br>England                 |                                                                      |                                                                                                   |                                     |                                            |                                                   |                                   |
|------------------------------------------------|------------------------------------------------------------|----------------------------------------------------------------------|---------------------------------------------------------------------------------------------------|-------------------------------------|--------------------------------------------|---------------------------------------------------|-----------------------------------|
| Home                                           | Allocations                                                | Attendance                                                           | Travel Expenses                                                                                   | My                                  | Profile                                    | Logout                                            | Contact us                        |
| Hi Joss                                        |                                                            |                                                                      |                                                                                                   |                                     |                                            |                                                   |                                   |
| Welcome to<br>any of your p<br>which will allo | your student pag<br>ersonal details b<br>ow you to login a | e.Please check the fe<br>elow, please click on<br>nd amend where nec | ollowing information and er<br>the <b>My Profile</b> button on t<br>essary this will appear in th | nsure it i<br>he navig<br>ne next i | s accurate.<br>ation windo<br>update in yo | . If you wish to<br>ow. There is a<br>our record. | change or amend<br>link to My UWE |
| lf you want to<br>the menu. To                 | o view any inform<br>view your abser                       | ation regarding your<br>nee record click on the                      | recorded placement inform<br>e Attendance button on th                                            | ation, p<br>e menu                  | lease click                                | on theAllocat                                     | ions button on                    |
| You last logged                                | l in on:                                                   |                                                                      |                                                                                                   |                                     |                                            |                                                   |                                   |
| Main Studen                                    | t Details                                                  |                                                                      | Regist                                                                                            | tration I                           | Details                                    |                                                   |                                   |
| Surname                                        | Glasgow                                                    |                                                                      | Intak                                                                                             | e                                   |                                            | TEST 09.15                                        |                                   |
| Forename                                       | Joss                                                       |                                                                      | Zone                                                                                              |                                     |                                            | All Areas                                         |                                   |
| Title                                          |                                                            |                                                                      | Prog                                                                                              | ramme                               |                                            | BSc PARAN                                         | IEDIC                             |
| Gender                                         | F                                                          |                                                                      | Part                                                                                              | Time/Fu                             | ull Time                                   | SCIENCE                                           |                                   |
| Date of Bin                                    | th 04/12/1989                                              |                                                                      |                                                                                                   |                                     |                                            |                                                   |                                   |
|                                                |                                                            |                                                                      | Car a<br>place                                                                                    | available<br>ement                  | e whilst or                                | i                                                 |                                   |
| Term - time                                    | Contact Details                                            |                                                                      | Privat                                                                                            | e Conta                             | ct Details                                 |                                                   |                                   |
| Address                                        | 66 THE STR                                                 | EET                                                                  | Addr                                                                                              | ess                                 | 125 THE                                    | ROAD                                              |                                   |
|                                                | STAPLE HIL                                                 | L                                                                    |                                                                                                   |                                     | BARTON                                     | N HILL                                            |                                   |
|                                                | BRISTOL                                                    |                                                                      |                                                                                                   |                                     | BRISTO                                     | Ĺ                                                 |                                   |
| Post Code                                      | BS9 7XF                                                    |                                                                      | Post                                                                                              | Code                                | BS6 7XF                                    |                                                   |                                   |
| Tel. No.<br>Mobile No                          | 0117 555 66                                                | 56                                                                   | Tel. I<br>Emai                                                                                    | No.<br>il                           | 0117 558<br>jglasgow                       | 5 4444<br>/@uwe.ac.uk                             |                                   |
| Personal Tu                                    | tor                                                        |                                                                      | Attend                                                                                            | lance D                             | etails                                     |                                                   |                                   |
| Name                                           | Tutor, Test                                                |                                                                      | Total                                                                                             | No. of I                            | Days Abse                                  | nt O                                              |                                   |
| Tel. No.                                       | 0117321234                                                 | 56                                                                   | Total                                                                                             | No. of (                            | Occasions                                  | Absent 0                                          |                                   |
| <b>F</b> 9                                     |                                                            |                                                                      |                                                                                                   |                                     |                                            |                                                   |                                   |

This is your own personal record showing your details, we will return to this screen later.

This screen will appear when you return to University for the Year 2 and Year 3 of your programme. You are required to complete a self-declaration prior to commencing study. You should read the statements carefully and tick each box and when you have, Left Click the Submit button.

|                                 | Self-Declaration: Good Health and Good Character                                                                                                    |
|---------------------------------|----------------------------------------------------------------------------------------------------|
| Go<br>pra                       | od health is necessary to undertake practice as a nurse or a midwife. Good health means that a person must be capable of safe ctice.                                                                                                    |
| Go<br>cor<br>pro<br>to t<br>bot | od character is also important as nurses and midwives must be honest and trustworthy. Good character is based on a person's<br>duct, behaviour and attitude. It also takes account of any convictions and cautions that are not considered to be compatible with<br>fessional egistration and that might bring the profession into disrepute. A person's character must be sufficiently good for them<br>be capable of safe and effective practice without supervision. It is important that you are aware that your behaviour and conduct,<br>h during your programme and in your personal life, including on any social networks you are part of such as Facebook, may<br>we an impact on: |
|                                 | <ol> <li>your fitness to practise</li> <li>your ability to complete your programme</li> <li>the willingness of the university to sign the declaration of good health and good character for you to become a<br/>registered nurse or midwife.</li> </ol>                                                                                                    |
| The                             | NMC requires that students self - declare their good character and health annually.In order for this to be complished, all nursing and midwifery students <u>must</u> therefore complete the following declaration:                                                                                                    |
|                                 | I have read and understand the NMC guidance available here Good Heath and Good Character for student nurses and midwives.                                                                                                    |
|                                 | I understand that I must notify the University and Programme leader of any criminal convictions, cautions, reprimands or warnings recorded on police central records, since the last DBS check (formerly Criminal Records Bureau CRB) or self-declaration. (Do not include motoring offences where you receive a fixed penalty unless it led to your disqualification). Where I have received any of the above I have contacted the Programme Leader and completed the DBS Self-Assessment form (available at this location Disclosure and Barring Checks Procedure)                                                                                                    |
|                                 | I declare that my health and character are sufficiently good to enable me to practise safely and effectively and that all of the above information is a true and accurate record                                                                                                    |
|                                 | I confirm there are no significant changes to my health since my last declaration that would affect my fitness to practice.                                                                                                    |
|                                 | I confirm I have no new convictions, cautions warnings or reprinands since my last declaration.                                                                                                    |
|                                 | I will practice in accordance with the The Code for Nurses and Midwives; Professional standards of practice and behaviour for nurses and midwives                                                                                                    |
|                                 | I have read, and agree to abide by, the principles contained within the Faculty of Health and Applied Sciences UWE student conduct policy                                                                                                    |
| Ple                             | ase note : A false declaration to the above, subsequently discovered, in itself may lead to a student being investigated through<br>/E Professional Suitability and Professional Conduct Policy. This could, in turn, lead to discontinuation from the relevant                                                                                                    |
|                                 | IE Professional Suitability and Professional Conduct Policy. This could, in turn, lead to discontinuation from the relevant                                                                                                    |

Once completed you will be taken to the Home Screen (Page 7). **Navigating around the System** 

The first thing to note is that the normal back and forward used when searching through internet pages does not work.

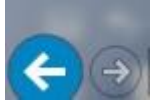

This is for security and if another person went into the system after you they could not go back to look at your personal details.

Move around the system using the Menu bar. This appears at the top and bottom of the page.

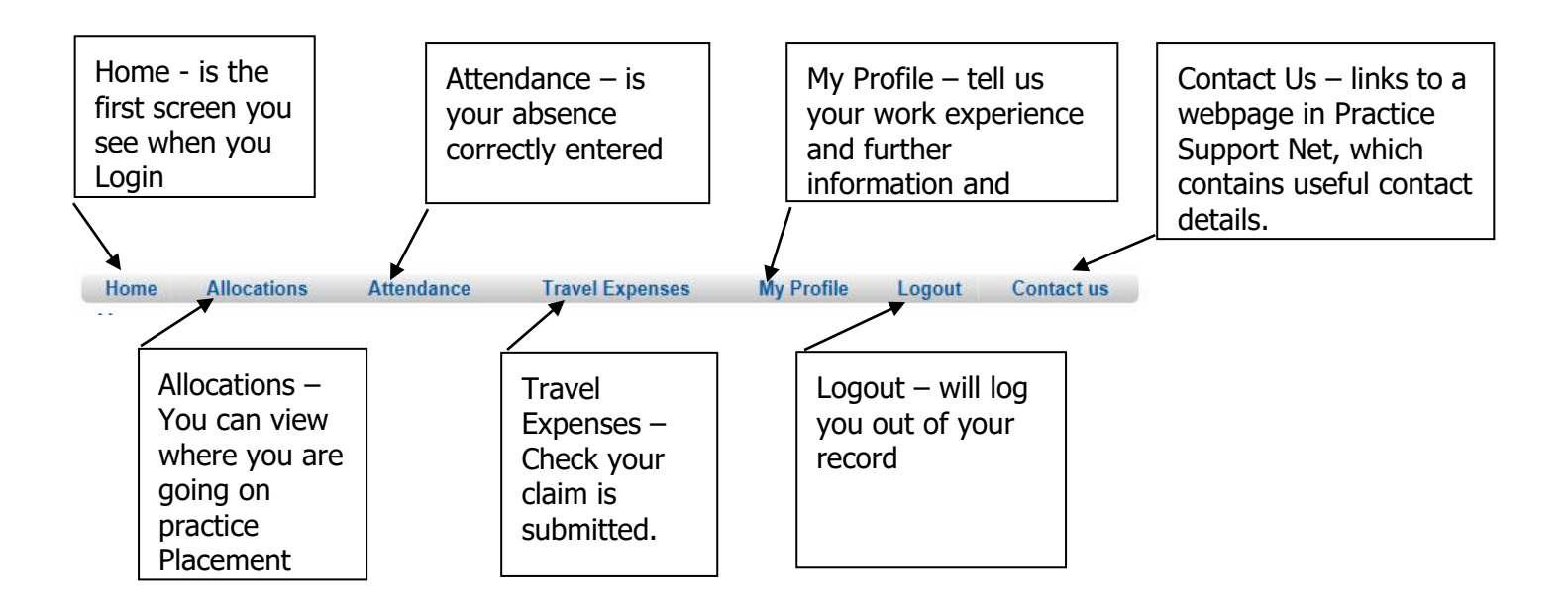

Left click on the tab and it will take you to the screen you wish to view. An explanation of each screen follows

# Home Screen

Your personal details are here.

| UWE<br>Bristol                                             | Jniversity<br>If the<br>Vest of<br>Ingland                       |                                                                 |                                                                                                   |                                                          |                                                            |                                          |
|------------------------------------------------------------|------------------------------------------------------------------|-----------------------------------------------------------------|---------------------------------------------------------------------------------------------------|----------------------------------------------------------|------------------------------------------------------------|------------------------------------------|
| Home A                                                     | llocations                                                       | Attendance                                                      | Travel Expenses                                                                                   | My Profile                                               | Logout                                                     | Contact us                               |
| Hi Joss                                                    |                                                                  |                                                                 |                                                                                                   |                                                          |                                                            |                                          |
| Welcome to yo<br>any of your pers<br>which will allow      | ur student page<br>sonal details bel<br>you to login and         | Please check the fo<br>ow, please click on<br>a amend where nec | ollowing information and er<br>the <b>My Profile</b> button on t<br>essary this will appear in th | nsure it is accur<br>ne navigation w<br>ne next update i | ate. If you wish to<br>indow. There is a<br>n your record. | change or amend<br>link to My UWE        |
| lf you want to vi<br>the menu. To vi<br>You last logged in | iew any informa<br>iew your absenc<br>on:                        | tion regarding your<br>e record click on the                    | recorded placement inform<br>e Attendance button on th                                            | ation, please cl<br>e menu.                              | ick on theAllocat                                          | ions button on                           |
| Main Student I                                             | Details                                                          |                                                                 | Regist                                                                                            | ration Details                                           |                                                            |                                          |
| Surname                                                    | Glasgow                                                          |                                                                 | Intak                                                                                             | e                                                        | TEST 09.15                                                 |                                          |
| Forename                                                   | Joss                                                             |                                                                 | Zone                                                                                              |                                                          | All Areas                                                  |                                          |
| Title                                                      |                                                                  |                                                                 | Prog                                                                                              | ramme                                                    | BSc PARAN                                                  | AEDIC                                    |
| Gender                                                     | F                                                                |                                                                 | Part                                                                                              | Time/Full Time                                           | SCIENCE                                                    |                                          |
| Date of Birth                                              | 04/12/1989                                                       |                                                                 |                                                                                                   |                                                          |                                                            |                                          |
|                                                            |                                                                  |                                                                 | Car a<br>place                                                                                    | wailable whilst<br>ement                                 | t on                                                       |                                          |
| Term - time Co                                             | ontact Details                                                   |                                                                 | Privat                                                                                            | e Contact Deta                                           | ils                                                        |                                          |
| Address                                                    | 66 THE STRE                                                      | ET                                                              | Addr                                                                                              | ess 125 T                                                | HE ROAD                                                    |                                          |
|                                                            | STAPLE HILL                                                      |                                                                 |                                                                                                   | BART                                                     | FON HILL                                                   |                                          |
|                                                            | BRISTOL                                                          |                                                                 |                                                                                                   | BRIS                                                     | TOL                                                        |                                          |
| Post Code                                                  | BS9 7XF                                                          |                                                                 | Post                                                                                              | Code BS6                                                 | 7XF                                                        |                                          |
| Tel No                                                     | 0117 555 6666                                                    |                                                                 | Tel. I                                                                                            | No. 0117                                                 | 0117 555 4444                                              |                                          |
| Mobile No                                                  | 0111 000 0000                                                    | ,                                                               | Emai                                                                                              | l jglasg                                                 | gow@uwe.ac.uk                                              |                                          |
| Personal Tuto                                              | r                                                                |                                                                 | Attend                                                                                            | lance Details                                            |                                                            |                                          |
| Name                                                       | Tutor, Test                                                      |                                                                 | Total                                                                                             | No. of Days Al                                           | osent 0                                                    |                                          |
| Tel. No.                                                   | 011732123456                                                     | 5                                                               | Total                                                                                             | No. of Occasio                                           | ons Absent 0                                               |                                          |
| Email                                                      | test.tutor@uv                                                    | ve.ac.uk                                                        |                                                                                                   |                                                          |                                                            |                                          |
| you want to vie<br>nenu.To view yo<br>ne Attendance        | w any information<br>our sickness information<br>button on the m | on regarding your re<br>click on the Total I<br>enu.            | ecorded placement informa<br>Days Sick and Total No of                                            | tion, please clic<br>Occassions S                        | k on the Allocati<br>ick values, or alt                    | ons button on the<br>ernatively click on |
| Home A                                                     | locations                                                        | Attendance                                                      | Travel Expenses                                                                                   | My Profile                                               | Logout                                                     | Contactus                                |

The bottom of the Home Screen contains your contact details they may be one and the same, term-time is used when you are at University, Private address may be your permanent address, for example parents' home address.

It is important to maintain these details for the University to communicate effectively with you. There is a link to My UWE at the top of this page, where changes can be made.

Details of your personal Tutor appear here as well as a summary of your attendance to date.

# **Allocation Screen**

This screen gives details of your allocated practice placement. The date from and to is the length of your allocated practice placement. In the Description Column is the named placement. Left Click here to reveal the Practice Environment Profile. You should also see the last time you logged in.

|            | JWE<br>Bristol                                       | University<br>of the<br>West of<br>England           | soow Joss                                            |               | System                      | rupdate                   | d                                   | 31                                  | /01/2017 | 23:08:44            |
|------------|------------------------------------------------------|------------------------------------------------------|------------------------------------------------------|---------------|-----------------------------|---------------------------|-------------------------------------|-------------------------------------|----------|---------------------|
| In         | take                                                 | TES                                                  | T 09.15                                              |               | Lastle                      | ogin date                 | and ti                              | me                                  |          |                     |
|            | Home                                                 | Allocations                                          | Attendance                                           | Travel I      | Expenses                    | My Pro                    | file                                | Logo                                | ıt       | Contact u           |
| At         | Date From                                            | 0.00 Made                                            | e Up Hrs: 0.00 Outstan                               | ding Hrs: 0.4 | Category                    | ot see m<br>Days          | y next<br>Hrs                       | Hrs                                 | Hrs      | Hrs Sick            |
|            | 25/01/2016                                           | 31/01/2016                                           | INDUCTION WEEK                                       |               |                             | 5                         | 37.30                               | 37.30                               | 0.00     | 0.00                |
|            | 01/02/2016                                           | 20/03/2016                                           | THEORY                                               |               |                             | 35                        | 262.30                              | 262.30                              | 0.00     | 0.00                |
|            | 21/03/2016                                           | 01/05/2016                                           | TEST BRISTOL                                         |               | THEATRES                    | 30                        | 225.00                              | 225.00                              | 0.00     | 0.00                |
| 66         |                                                      |                                                      |                                                      |               |                             |                           |                                     |                                     | 0.00     | 0.00                |
| 66         | 02/05/2016                                           | 08/05/2016                                           | ANNUAL LEAVE                                         |               |                             | 5                         | 37.30                               | 37.30                               | 0.00     | 0.00                |
| 66         | 02/05/2016<br>09/05/2016                             | 08/05/2016<br>12/06/2016                             | ANNUAL LEAVE<br>THEORY                               |               |                             | 5<br>25                   | 37.30<br>187.30                     | 37.30<br>187.30                     | 0.00     | 0.00                |
| 670<br>670 | 02/05/2016<br>09/05/2016<br>13/06/2016               | 08/05/2016<br>12/06/2016<br>17/07/2016               | ANNUAL LEAVE<br>THEORY<br>TEST GLOUCESTER            |               | PAEDIATRIC                  | 5<br>25<br>25             | 37.30<br>187.30<br>187.30           | 37.30<br>187.30<br>187.30           | 0.00     | 0.00                |
| 66<br>66   | 02/05/2016<br>09/05/2016<br>13/06/2016<br>18/07/2016 | 08/05/2016<br>12/06/2016<br>17/07/2016<br>21/08/2016 | ANNUAL LEAVE<br>THEORY<br>TEST GLOUCESTER<br>TESTING |               | PAEDIATRIC<br>CRITICAL CARE | 5<br>25<br>25<br>25<br>25 | 37.30<br>187.30<br>187.30<br>187.30 | 37.30<br>187.30<br>187.30<br>187.30 | 0.00     | 0.00 0.00 0.00 0.00 |

Your Theory (time in University) and annual leave are also shown.

# **Evaluation of Placement**

The Eval Status Column shows if you the evaluation is **Available**, normally two weeks before end of placement until two weeks after or have **Done** your evaluation of placement. You will be unable to access details for your next placement if you have not and the words **Access Denied** will be shown against this allocation until completed.

| 1          | Home        | Allocations | Attendance                                                  | Travel          | Expenses                                            | My Pro  | file   | Logo          | ut             | Contact us |
|------------|-------------|-------------|-------------------------------------------------------------|-----------------|-----------------------------------------------------|---------|--------|---------------|----------------|------------|
| Ab         | osence Hrs: | 7.30 Made   | e Up Hrs: 7.30 Outstandi                                    | ng Hrs: (       | Why can I no                                        | t see m | y next | placeme       | ent ???        |            |
|            |             |             | <pre> <first <<pre="" page="">&lt;<pre></pre></first></pre> | Page Nex        | t Page>> Last Page>                                 | 2 of 3  | 3      |               |                |            |
|            | Date From   | Date To     | Description                                                 | Eval.<br>Status | Category                                            | Days    | Hrs    | Hrs<br>Worked | Hrs<br>Special | Hrs Sick   |
|            | 29/02/2016  | 03/04/2016  | THEORY                                                      |                 |                                                     | 25      | 187.30 | 187.30        | 0.00           | 0.00       |
|            | 04/04/2016  | 10/04/2016  | ANNUAL LEAVE                                                |                 |                                                     | 5       | 37.30  | 37.30         | 0.00           | 0.00       |
|            | 11/04/2016  | 12/06/2016  | THEORY                                                      |                 |                                                     | 45      | 337.30 | 337,30        | 0.00           | 0.00       |
| <b>8</b> 0 | 13/06/2016  | 31/07/2016  | CADBURY HEATH HC DN                                         | Done            | COMMUNITY                                           | 35      | 262.30 | 262.30        | 0.00           | 0.00       |
|            | 01/08/2016  | 04/09/2016  | ANNUAL LEAVE                                                |                 |                                                     | 25      | 187.30 | 187.30        | 0.00           | 0.00       |
|            | 05/09/2016  | 30/10/2016  | THEORY                                                      |                 |                                                     | 40      | 300.00 | 300.00        | 0.00           | 0.00       |
| <b>6</b> 6 | 31/10/2016  | 18/12/2016  | LEVEL 0 GATE 31                                             | Done            | ACUTE SPECIALIST<br>MEDICAL -<br>ASSESSMENT<br>WARD | 35      | 262.30 | 262.30        | 0.00           | 0.00       |
|            | 01/11/2016  | 01/11/2016  | LEVEL 0 GATE 31                                             |                 | ACUTE SPECIALIST<br>MEDICAL -<br>ASSESSMENT<br>WARD | N/A     | 3.00   | 3.00          | 0.00           | 0.00       |
|            | 19/12/2016  | 01/01/2017  | ANNUAL LEAVE                                                |                 |                                                     | 10      | 75.00  | 75.00         | 0.00           | 0.00       |
| 60         | 02/01/2017  | 19/02/2017  | LEVEL 2 GATE 37                                             | Available       | ACUTE CRITICAL<br>CARE - INTENSIVE<br>CARE UNIT     | 35      | 262.30 | 262.30        | 0.00           | 0.00       |

#### The evaluation consists of 37 questions and 3 further qualitative data sections to allow you to make comment. Host Name: LEVEL 2 GATE 37

Dates: 02/01/2017 to 19/02/2017

#### Dear Student

Thank you for completing this questionnaire. This feedback is very valuable and will assist to maintain, develop or improve the placement experience for future students. It may also contribute to placement provider internal quality assurance processes to improve standards of care and the patient experience. Reports will be anonymised before being shared with key stakeholders however if you have concerns about patient care, it is important to follow processes for raising or escalating concerns as outlined in your Programme Handbook.

Please complete this form within 2 weeks of completing your practice placement.

If you have any concerns whilst on placement please raise them at the time by calling the Practice Support Line on 0117 328 1152.For each of the following statements, please select your response using the rating scale below:.

1 = Strongly Disagree 2 = Disagree 3 = Agree 4 = Strongly Agree

| Placement Preparation                                                                                                    |      |     |    |    |            |  |
|----------------------------------------------------------------------------------------------------|------|-----|----|----|------------|--|
| 1. Allocation of the placement occurred on time<br>(i.e.minimum 6 weeks prior (nursing students only))                                                                                                    | 01   | 02  | 03 | 04 |            |  |
| 2. Preparation guidance, materials and documentation were sufficient                                                                                                    | 01   | 02  | О3 | 04 |            |  |
| 3. Placement profile information on ARC was an accurate reflection of the practice area                                                                                                    | 01   | 02  | О3 | 04 |            |  |
| 4. Placement was expecting my arrival                                                                                                    | 01   | 02  | 03 | 04 |            |  |
| Induction & Orientation                                                                                                    |      |     |    |    |            |  |
| 5. The induction and orientation were comprehensive<br>(i.e. Policies, Guidelines, Protocols & Procedures including Health & Safety)                                                                                                    | 01   | 02  | 03 | 04 |            |  |
| 6. The induction and orientation to Staff were timely and sufficient (e.g. Mentor, Practice Team etc.)                                                                                                    | 01   | 02  | 03 | 04 |            |  |
| 7. The induction and orientation helped prepare me for practice                                                                                                    | 01   | 02  | 03 | 04 |            |  |
| Learning Environment                                                                                                    |      |     |    |    |            |  |
| 8. The placement facilities were safe<br>(e.g. kitchen, staff room, cafeteria, study area etc.)                                                                                                    | 0    | 1 ( | 2  | 03 | ○4         |  |
| 9. The University Library resources and support were accessible (e.g. books, journals, online materials)                                                                                                    | 0    | 1 🤇 | 2  | 03 | 04         |  |
| 10. The Placement Library resources and support were accessible (e.g. books, journals, online materials)                                                                                                    | 0    | 1 ( | 2  | 03 | 04         |  |
| 11. The University IT resources and support were accessible<br>(e.g., wifi, online systems)                                                                                                    | 0    | 1 ( | 2  | 0з | <b>○</b> 4 |  |
| 12. The Placement IT resources and support were accessible ( e.g. wifi, online systems )                                                                                                    | 0    | 1 ( | 2  | 03 | <b>○</b> 4 |  |
| 13. I had an effective integration, participation and contribution to the interprofessional team $% \left( {{{\mathbf{r}}_{i}}} \right)$                                                                                                    | 0    | 1 ( | 2  | 03 | ○4         |  |
| 14. The provision of care reflected respect for the rights, dignity, privacy of all service users and carers                                                                                                    | 0    | 1 0 | 2  | 03 | ○4         |  |
| 15. The provision of care reflected respect for the equality and diversity of all service users and carers $% \left( {{{\mathbf{r}}_{\mathrm{s}}}_{\mathrm{s}}^{\mathrm{T}}} \right)$                                                                                           | 0    | 1 ( | 2  | 03 | 04         |  |
| Support & Feedback                                                                                                    |      |     |    |    |            |  |
| <ol> <li>The initial meeting / assessment point with the Mentor(s) / Educator was sufficient<br/>(with reference to Role / Standards / Responsibilities / Expectations / Learning Objectives /<br/>Learning Opportunities / Learning Log - Action Plan - Portfolio )</li> </ol> | 0    | 1 0 | 2  | 03 | ○4         |  |
| 17. Mentor(s) / Educator negotiated timely and realistic opportunities to address the                                                                                                    | 0    | 1 0 | 2  | 03 | 04         |  |
| 18. Mentor(s) / Educator assisted in identifying strengths or areas for improvement                                                                                                    | 0    | 1 ( | 2  | 03 | 04         |  |
| 19. Mentor(s) / Educator enabled progressive independence / responsibilities                                                                                                    | 0    | 1 0 | 2  | 03 | 04         |  |
| 20. Mentor(s) / Educator encouraged critical thinking and problem-solving skills                                                                                                    | 0    | 1 0 | 2  | 03 | 04         |  |
| 21. Mentor(s) / Educator encouraged self-directed learning / reflection on performance ( e.g. 1 hour per week / use of study day)                                                                                                    | 0    | 1 ( | 2  | 03 | ○4         |  |
| 22. Mentor(s) / Educator responded sensitively to my learning style / needs                                                                                                    | 0    | 1 0 | 2  | 03 | 04         |  |
| 23. Mentor(s) / Educator support and availability were sufficient (e.g. approachable, supportive, encouraging )                                                                                                    | 0    | 1 ( | 2  | 03 | 04         |  |
| 24. I received sufficient support on placement from staff other than Mentor(s) / Educato                                                                                                    | or O | 1 0 | 2  | 03 | 04         |  |
| 25. The support standard received from the university met my needs<br>(e.g. Practice Support Line, Tutor, Mentor)                                                                                                    | 0    | 1 ( | 2  | 03 | 04         |  |

| 26.               |                                                                                                    | 0  | 0  | 0  |            |                   |
|-------------------|----------------------------------------------------------------------------------------------------|----|----|----|------------|-------------------|
|                   | Mentor(s) / Educator Supervision was regular / ongoing<br>(i.e. minimum 40% of practice time (nursing students only))                                                                                                    | 01 | 02 | 03 | 04         |                   |
| 27.               | Mentor(s) / Educator feedback was constructive and timely                                                                                                    | 01 | 02 | 03 | <b>○</b> 4 |                   |
| 28.               | There were sufficient opportunities to discuss feedback and negociate difficulties with<br>Mentor(s) / Educator                                                                                                    | 01 | 02 | 03 | <b>○</b> 4 |                   |
| 29.               | The mid-point (formative) meeting / assessment with Mentor(s) / Educator was timely                                                                                                    | 01 | 02 | 03 | 04         |                   |
| 30.               | The final meeting / assessment (summative) with Mentor(s) / Educator accurately<br>reflected my performance                                                                                                    | 01 | 02 | 03 | 04         | 0                 |
| Pla               | cement Experience                                                                                                    |    |    |    |            |                   |
| 31.               | The placement matched my theory skills level                                                                                                    | 01 | 02 | 03 | 04         |                   |
| 32.               | The placement duties were varied                                                                                                    | 01 | 02 | 03 | 04         |                   |
| 33.               | I received an appropriate level of responsibilities within the scope of the practice                                                                                                    | 01 | 02 | 03 | 04         |                   |
| 5 <b>4</b> .      | The placement supported my supernumerary status ( i.e. you were in excess of the requisite number of staff )                                                                                                    | 01 | 02 | 03 | <b>○</b> 4 |                   |
| }5. <sup>-</sup>  | The placement provided valuable hands-on experience                                                                                                    | 01 | 02 | 03 | 04         |                   |
| 36. 7             | The placement provided essential skills for the future                                                                                                    | 01 | 02 | 03 | 04         |                   |
| 57. <sup>-</sup>  | The placement enabled me to achieve my learning outcomes                                                                                                    | 01 | 02 | 03 | 04         |                   |
| Pla               | acement Quality                                                                                                    |    |    |    |            |                   |
| /0.               | ( please reflect and comment on the high scores you have provided above )<br>Qualitative Comment:                                                                                                    |    |    |    |            | ^                 |
|                   | ( please reflect and comment on the high scores you have provided above )<br>Qualitative Comment:                                                                                                    |    |    |    |            | <<br>~            |
| 39.               | (please reflect and comment on the high scores you have provided above )<br>Qualitative Comment:<br>The least valuable experiences on placement were ( negative aspects ):<br>(please reflect and comment on the low scores you have provided above )                                                                                              |    |    |    |            | $\langle \rangle$ |
| 39.               | ( please reflect and comment on the high scores you have provided above )<br>Qualitative Comment:<br>The least valuable experiences on placement were ( negative aspects ):<br>( please reflect and comment on the low scores you have provided above )<br>Qualitative Comment:                                                                    |    |    |    |            | ~                 |
| 339.              | ( please reflect and comment on the high scores you have provided above )<br>Qualitative Comment:<br>The least valuable experiences on placement were ( negative aspects ):<br>( please reflect and comment on the low scores you have provided above )<br>Qualitative Comment:                                                                    |    |    |    |            |                   |
| 39.               | (please reflect and comment on the high scores you have provided above ) Qualitative Comment: The least valuable experiences on placement were ( negative aspects ): ( please reflect and comment on the low scores you have provided above ) Qualitative Comment:                                                                                 |    |    |    |            |                   |
| 39.               | (please reflect and comment on the high scores you have provided above ) Qualitative Comment: The least valuable experiences on placement were ( negative aspects ): (please reflect and comment on the low scores you have provided above ) Qualitative Comment:                                                                                  |    |    |    |            |                   |
| 339.              | (please reflect and comment on the high scores you have provided above ) Qualitative Comment: The least valuable experiences on placement were ( negative aspects ): (please reflect and comment on the low scores you have provided above ) Qualitative Comment: Suggestions for improvement of this placement experience:                        |    |    |    |            | $\langle \rangle$ |
| 339.<br>[<br>[    | (please reflect and comment on the high scores you have provided above ) Qualitative Comment: The least valuable experiences on placement were ( negative aspects ): (please reflect and comment on the low scores you have provided above ) Qualitative Comment: Suggestions for improvement of this placement experience: Qualitative Comment:   |    |    |    |            | $\langle \rangle$ |
| 339.              | (please reflect and comment on the high scores you have provided above ) Qualitative Comment: The least valuable experiences on placement were ( negative aspects ): (please reflect and comment on the low scores you have provided above ) Qualitative Comment: Suggestions for improvement of this placement experience: Qualitative Comment:   |    |    |    |            |                   |
| 39.<br> <br> <br> | (please reflect and comment on the high scores you have provided above ) Qualitative Comment:  The least valuable experiences on placement were ( negative aspects ): (please reflect and comment on the low scores you have provided above ) Qualitative Comment:  Suggestions for improvement of this placement experience: Qualitative Comment: |    |    |    |            |                   |
| 39.               | (please reflect and comment on the high scores you have provided above ) Qualitative Comment: The least valuable experiences on placement were ( negative aspects ): (please reflect and comment on the low scores you have provided above ) Qualitative Comment: Suggestions for improvement of this placement experience: Qualitative Comment:   |    |    |    |            |                   |

Once completed click on the submit button. Please note there is a time limit on completing the evaluation so do not go away from your PC unitl it is complete or you may have to begin again.

# **Practice Environment Profile (PEP)**

This screen gives a number of details about your placement. Left Click on each tab to reveal further information. Placement Overview - The Main Placement Details contains contact information for you to contact the placement, please do so at least 2 weeks before the commencement of any period of practice.

| tudent Name                                                                                  | Glasgov                                                                                   | v, Joss                                                                                                    |              | Syste                 | em updated           | 31/01/2017 23:0            | 8:44           |
|----------------------------------------------------------------------------------------------|-------------------------------------------------------------------------------------------|----------------------------------------------------------------------------------------------------|--------------|-----------------------|----------------------|----------------------------|----------------|
| ntake                                                                                        | TEST 09.1                                                                                 | 5                                                                                                    |              | Last                  | login date and tim   | ie                         |                |
| Home Alloc                                                                                   | ations                                                                                    | Attendance                                                                                                    | Travel E     | xpenses               | My Profile           | Logout Cor                 | ntact us       |
| Placement<br>Overview                                                                        | Placement<br>Info                                                                         | Pre Placement S<br>Preparation                                                                                                    | Student<br>n | Travel<br>Information | Top<br>Tips Document | s Other student<br>Placeme | s on the<br>nt |
| Welcome from PI                                                                              | acement                                                                                   |                                                                                                    |              |                       |                      |                            |                |
|                                                                                              |                                                                                           |                                                                                                    |              |                       |                      |                            |                |
|                                                                                              |                                                                                           |                                                                                                    |              |                       |                      |                            |                |
| Main Placement I                                                                             | Details                                                                                   | PRISTOL                                                                                                    |              |                       |                      |                            |                |
| Main Placement I<br>Name                                                                     | Details<br>TEST I                                                                         | BRISTOL                                                                                                    |              |                       |                      |                            |                |
| Main Placement I<br>Name<br>Trust                                                            | Details<br>TEST<br>ZZZ T                                                                  | BRISTOL<br>EST TRUST2                                                                                                    |              |                       |                      |                            |                |
| Main Placement I<br>Name<br>Trust<br>Address                                                 | Details<br>TEST I<br>ZZZ T                                                                | BRISTOL<br>EST TRUST2                                                                                                    |              |                       |                      |                            |                |
| Vain Placement I<br>Name<br>Trust<br>Address                                                 | Details<br>TEST I<br>ZZZ T<br>GLEN:<br>BLACI                                              | BRISTOL<br>EST TRUST2<br>SIDE HOSPITAL<br>KBERRY HILL                                                                                |              |                       |                      |                            |                |
| Main Placement I<br>Name<br>Trust<br>Address                                                 | Details<br>TEST I<br>ZZZ T<br>GLEN:<br>BLACI<br>STAPL                                     | BRISTOL<br>EST TRUST2<br>SIDE HOSPITAL<br>KBERRY HILL<br>LETON                                                                       |              |                       |                      |                            |                |
| Main Placement I<br>Name<br>Trust<br>Address                                                 | Details<br>TEST I<br>ZZZ T<br>GLENS<br>BLACI<br>STAPL<br>BRIST                            | BRISTOL<br>EST TRUST2<br>SIDE HOSPITAL<br>KBERRY HILL<br>LETON<br>OL                                                                 |              |                       |                      |                            |                |
| Main Placement I<br>Name<br>Trust<br>Address<br>Post Code                                    | Details<br>TESTI<br>ZZZ T<br>GLEN:<br>BLACI<br>STAPL<br>BRIST<br>BS16                     | BRISTOL<br>EST TRUST2<br>SIDE HOSPITAL<br>KBERRY HILL<br>.ETON<br>OL                                                                 | ) See man>   |                       |                      |                            |                |
| Vain Placement I<br>Name<br>Trust<br>Address<br>Post Code<br>Tel No                          | Details<br>TEST I<br>ZZZ T<br>GLEN:<br>BLACI<br>STAPL<br>BRIST<br>BS16<br>0117 3          | BRISTOL<br>EST TRUST2<br>SIDE HO SPITAL<br>KBERRY HILL<br>LETON<br>OL<br>1DD <click here="" to<br="">288534</click>                  | ) see map>   |                       |                      |                            |                |
| Main Placement I<br>Name<br>Trust<br>Address<br>Post Code<br>Tel No<br>Email                 | Details<br>TEST I<br>ZZZ T<br>GLEN:<br>BLACI<br>STAPL<br>BRIST<br>BS16<br>0117 3          | BRISTOL<br>EST TRUST2<br>SIDE HOSPITAL<br>KBERRY HILL<br>LETON<br>OL<br>1DD <click here="" to<br="">288534</click>                   | > see map>   |                       |                      |                            |                |
| Main Placement I<br>Name<br>Trust<br>Address<br>Post Code<br>Tel No<br>Email<br>Contact Name | Details<br>TEST I<br>ZZZ T<br>GLEN:<br>BLACI<br>STAPL<br>BRIST<br>BS16<br>0117 3<br>BRIST | BRISTOL<br>EST TRUST2<br>SIDE HOSPITAL<br>KBERRY HILL<br>.ETON<br>OL<br>1DD <click here="" to<br="">288534<br/>OL, STEVE, MR</click> | o see map>   |                       |                      |                            |                |

| Student Name Glasgo        | w, Joss                          |        | Syste                 | em upda     | ated         | 31/01/2 | 017 23:08:44                 |
|----------------------------|----------------------------------|--------|-----------------------|-------------|--------------|---------|------------------------------|
| ntake TEST 09              | .15                              |        | Last                  | login da    | ate and time |         |                              |
| Home Allocations           | Attendance                       | Travel | Expenses              | My P        | Profile      | Logout  | Contact us                   |
| Placement<br>Overview Info | Pre Placement Stu<br>Preparation | dent   | Travel<br>Information | Top<br>Tips | Documents    | Other   | students on the<br>Placement |
| peciality & Client Groups  | Speciality & Client Gro          | oups   |                       |             |              |         |                              |
| Expectations               | Placement Speciality             | - apo  |                       |             |              |         |                              |
| Service Hours & Shifts     |                                  |        |                       |             |              |         |                              |
| Dress Code                 |                                  |        |                       |             |              |         |                              |
| Facilities                 |                                  |        |                       |             |              |         |                              |
| Learning Opportunities     | Client<br>Group/Caseload         |        |                       |             |              |         |                              |
|                            | Group/Caseload                   |        |                       |             |              |         |                              |
|                            |                                  |        |                       |             |              |         |                              |
|                            |                                  |        |                       |             |              |         |                              |
|                            |                                  |        |                       |             |              |         |                              |
|                            |                                  |        |                       |             |              |         |                              |
|                            | Mission Statement/               |        |                       |             |              |         |                              |
|                            | Philosophy of Care               |        |                       |             |              |         |                              |
|                            |                                  |        |                       |             |              |         |                              |
|                            |                                  |        |                       |             |              |         |                              |
|                            |                                  |        |                       |             |              |         |                              |
|                            |                                  |        |                       |             |              |         |                              |

Placement Info - Left Click on the tabs to view further information.  $\checkmark$ 

Pre-placement student preparation -This screen will give information on any preparation that may be required for particular placements

| UWE University<br>of the<br>West of<br>England |                                                                         |                            |                       |                                    |
|------------------------------------------------|-------------------------------------------------------------------------|----------------------------|-----------------------|------------------------------------|
| Student Name Glasgow, Jo                       | SS                                                                      | Sys                        | tem updated           | 31/01/2017 23:08:44                |
| Intake IESI 09.15                              |                                                                         | Las                        | t login date and time |                                    |
| Home Allocations Att                           | endance                                                                 | Travel Expenses            | My Profile I          | Logout Contact us                  |
| Placement Placement<br>Overview Info           | Pre Placement Stud<br>Preparation                                       | dent Travel<br>Information | Top<br>Tips Documents | Other students on the<br>Placement |
| Pre Placement Reading & Learning<br>Activity   |                                                                         |                            |                       |                                    |
| Student Pack                                   |                                                                         |                            |                       |                                    |
| Placement Policies Links:                      |                                                                         |                            |                       |                                    |
| Trust Placement Policies                       | <click here="" t<="" td=""><td>o see&gt;</td><td></td><td></td></click> | o see>                     |                       |                                    |
| UWE/ Faculty Placement Policies                | <click here="" t<="" td=""><td>o see&gt;</td><td></td><td></td></click> | o see>                     |                       |                                    |

Travel Information – You can view information concerning travel to placement.

| Home                 | Allocations            | Attendance                                | Trave                                | I Expenses            | My Pro      | ofile Lo  | ogout      | Contact us                  |
|----------------------|------------------------|-------------------------------------------|--------------------------------------|-----------------------|-------------|-----------|------------|-----------------------------|
| Placemen<br>Overview | nt Placement<br>Info   | Pre Placement<br>Preparatio               | Student<br>n                         | Travel<br>Information | Top<br>Tips | Documents | Other<br>F | students on the<br>lacement |
| Finding U            | s                      |                                           |                                      |                       |             |           |            |                             |
| Address              |                        | GLENSIDE<br>BLACKBE                       | HOSPITAL                             | LY.                   |             |           |            |                             |
|                      |                        | BRISTOL                                   |                                      |                       |             |           |            |                             |
| ls a car ess         | sential for this place | ment?                                     |                                      |                       |             |           |            |                             |
| Travel Info          | rmation                |                                           |                                      |                       |             |           |            |                             |
|                      |                        |                                           |                                      |                       |             |           |            |                             |
|                      |                        |                                           |                                      |                       |             |           |            |                             |
|                      |                        |                                           |                                      |                       |             |           |            |                             |
|                      |                        |                                           |                                      |                       |             |           |            |                             |
|                      |                        |                                           |                                      |                       |             |           |            |                             |
| ocal Bus             | & Tourist info:        |                                           |                                      |                       |             |           |            |                             |
| Local Tour           | ist Information Offic  | e Bristol Tor<br>0117 926 0<br>www.visiti | urist Inform<br>1767<br>bristol.co.u | nation Centre<br>k    |             |           |            |                             |
| Local Bus            |                        | First Badg<br>0845 602 0<br>www.first     | er Line<br>156<br>badgerline.        | co.uk                 |             |           |            |                             |
| lational Tr          | avel Links:            |                                           |                                      |                       |             |           |            |                             |
| National Ra          | ail Information        | 08457 484 950                             |                                      | www.nationalrai       | I.com       |           |            |                             |
| Traveline            |                        | 0870 608 2 608                            | 5                                    | www.traveline.o       | IY.UK       |           |            |                             |
| manougi E)           | vhig22                 | 00103 000000                              |                                      |                       | p.033.0011  |           |            |                             |

Top Tips – see any tips concerning your placement

| Student Na<br>ntake   | TEST 09.1         | w, Joss<br>15                    | Sys             | tem updated<br>t login date and tir | 31/01/20<br>ne | 17 23:08:44     |
|-----------------------|-------------------|----------------------------------|-----------------|-------------------------------------|----------------|-----------------|
| Home                  | Allocations       | Attendance                       | Travel Expenses | My Profile                          | Logout         | Contact us      |
| Placement<br>Overview | Placement<br>Info | Pre Placement Stu<br>Preparation | dent Travel     | Top<br>Tips Documen                 | ts Other P     | students on the |
|                       |                   |                                  |                 |                                     |                |                 |
|                       |                   |                                  |                 |                                     |                |                 |
|                       |                   |                                  |                 |                                     |                |                 |
|                       |                   |                                  |                 |                                     |                |                 |

Documents – Check to see if the placement has uploaded useful documentation for you to read preplacement.

| tudent Nam<br>take    | TEST 09.1         | v, Joss<br>5                     |           | Syste                 | em upda<br>login dat | ted<br>te and time | 31/01/2 | 017 23:08:44                 |
|-----------------------|-------------------|----------------------------------|-----------|-----------------------|----------------------|--------------------|---------|------------------------------|
| Home Al               | locations         | Attendance                       | Travel Ex | cpenses               | My Pr                | ofile              | Logout  | Contact u                    |
| Placement<br>Overview | Placement<br>Info | Pre Placement Stu<br>Preparation | dent      | Travel<br>Information | Top<br>Tips          | Documents          | Other   | students on the<br>Placement |
|                       |                   | Docu                             | ment      |                       |                      |                    |         |                              |
|                       |                   | Docu                             | ment      |                       |                      |                    |         |                              |
|                       |                   |                                  |           |                       |                      |                    |         |                              |
|                       |                   |                                  |           |                       |                      |                    |         |                              |
|                       |                   |                                  |           |                       |                      |                    |         |                              |
|                       |                   |                                  |           |                       |                      |                    |         |                              |
|                       |                   |                                  |           |                       |                      |                    |         |                              |
|                       |                   |                                  |           |                       |                      |                    |         |                              |
|                       |                   |                                  |           |                       |                      |                    |         |                              |
|                       |                   |                                  |           |                       |                      |                    |         |                              |
|                       |                   |                                  |           |                       |                      |                    |         |                              |

Other Students on this Placement – See which other students are allocated to your placement, contact them for a coffee or to find out what it is actually like. See My Profile where you can share your email address for others to contact you.

| 4-1  | and the second second second second second second second second second second second second second second second | ,                          |                               | system ut          | Judieu            | 5110172 | 017 23.00.44                 |
|------|----------------------------------------------------------------------------------------------------|----------------------------|-------------------------------|--------------------|-------------------|---------|------------------------------|
| Ital | ike TEST 0                                                                                                    | 9.15                       |                               | Last login         | date and tim      | le      |                              |
| Ho   | ome Allocations                                                                                                  | Attendance                 | Travel Expense                | s My               | Profile           | Logout  | Contact u                    |
| P    | Placement Placement<br>Overview Info                                                                             | Pre Placement<br>Preparati | Student Trav                  | el To<br>ation Tip | p Documents       | s Other | students on the<br>Placement |
|      | Name<br>Moon, Keira                                                                                              | Intake                     | Programme<br>BSc MENTAL HEALT | rH<br>kiera.mo     | E<br>on@uwe.ac.uk | mail    |                              |
| tuc  | dents.                                                                                                    | g otaconto naro grio.      |                               |                    |                   |         |                              |
|      | Name                                                                                                    | Intake                     | Programme                     |                    | E                 | mail    |                              |
| I.   | Moon, Keira                                                                                                    | TEST 09.15                 | FT                            | kiera.mo           | on@uwe.ac.uk      |         |                              |
| 2    | Smithers-Jones, Karen                                                                                            | TEST 09.15                 | BSc LEARNING DIS              | FT ksmither        | sjones@uwe.a      | c.uk    |                              |
|      |                                                                                                    |                            |                               |                    |                   |         |                              |
|      |                                                                                                    |                            |                               |                    |                   |         |                              |
|      |                                                                                                    |                            |                               |                    |                   |         |                              |
|      |                                                                                                    |                            |                               |                    |                   |         |                              |

# **Attendance Screen**

Monitor your attendance on placement and ensure you have undertaken enough hours to meet the requirements of the relevant Professional Body. The dates of absence from placement are recorded here from your submitted timesheets. If you have a query about any recorded absence then Left Click on the? it will **WERE ABSENT** create an automatic email to send your query to be looked at. **IT IS NOT TO INFORM US WHY YOU** 

| UWE                                        | University<br>of the                                     |                                                                                   |                                                                              |                                | $\nearrow$                       |                                                   |
|--------------------------------------------|----------------------------------------------------------|-----------------------------------------------------------------------------------|------------------------------------------------------------------------------|--------------------------------|----------------------------------|---------------------------------------------------|
| Bristo                                     | West of<br>England                                       |                                                                                   |                                                                              |                                |                                  |                                                   |
| Student N                                  | Name Watts,                                              | David                                                                             | System                                                                       | updated                        | 31/01/2                          | 2017 23:08:44                                     |
| Intake                                     | TEST 09                                                  | .15                                                                               | Last log                                                                     | in date and t                  | ime                              |                                                   |
| Home                                       | Allocations                                              | Attendance                                                                        | Travel Expenses                                                              | Ny Profile                     | Logout                           | Contact us                                        |
| Tet                                        | -                                                        |                                                                                   |                                                                              |                                |                                  |                                                   |
| 101                                        | al                                                       |                                                                                   |                                                                              |                                |                                  |                                                   |
| Absence Hrs:                               | 30.00                                                    |                                                                                   |                                                                              |                                |                                  |                                                   |
| Absence Hrs:                               | 30.00                                                    | vidual non-attendance                                                             | days is only for informing                                                   | us of any di                   | sagreements                      | s you have                                        |
| Absence Hrs:<br>Note: The juick any of t   | 30.00<br><u>? next to the indi</u><br>the details displa | vidual non-attendance<br>year and <u>NOT</u> for inform                           | days is only for informing<br>ning us of the reason for th                   | us of any die<br>e non-attend  | sagreements<br>Jance.            | s you have                                        |
| Absence Hrs:<br>Note: The<br>with any of t | 30.00<br><u>?</u> next to the indi<br>the details displa | vidual non-attendance<br>year and <u>NOT</u> for inform                           | days is only for informing<br>ning us of the reason for th                   | us of any die<br>e non-attend  | sagreements<br>lance.            | s you have                                        |
| Absence Hrs:<br>Note: The<br>with any of t | 30.00<br><u>2</u> next to the indi<br>the details displa | vidual non-attendance<br>year and <u>NOT</u> for inform                           | days is only for informing<br>ning us of the reason for th                   | us of any dia                  | sagreements<br>lance.            | s you have                                        |
| Absence Hrs:<br>Note: The with any of t    | a 30.00<br>2 next to the indi<br>the details displa      | vidual non-attendance<br>year and <u>NOT</u> for inform<br>Allocation Description | e days is only for informing<br>ning us of the reason for th<br>Absence Type | us of any dia<br>le non-attend | sagreements<br>Jance.<br>Details | s you have<br>Work Details                        |
| Absence Hrs:<br>Note: The<br>with any of t | 2 next to the indi<br>the details displate               | vidual non-attendance<br>year and <u>NOT</u> for inform<br>Allocation Description | Absence Type<br>SICKNESS (STUDENT E<br>PHONE)                                | us of any dia<br>te non-attend | sagreements<br>lance.<br>Details | Work Details<br>Required Hrs: 15<br>Actual Hrs: 0 |

If no absence is recorded, you will see the screen below

| ntake TEST 09.15 Last login date and time Home Allocations Attendance Travel Expenses My Profile Logout Contac | :44     | 31/01/2017 23:0 | stem updated       | Sys             | s, David   | Name Watts, | Student |
|----------------------------------------------------------------------------------------------------|---------|-----------------|--------------------|-----------------|------------|-------------|---------|
| Home Allocations Attendance Travel Expenses My Profile Logout Contac                                           |         | me              | t login date and t | Las             | 09.15      | TEST 09     | Intake  |
|                                                                                                    | lact us | Logout Cor      | My Profile         | Travel Expenses | Attendance | Allocations | Home    |
| Total                                                                                                    |         |                 |                    |                 |            | tal 🔤       | To      |

Email - Click Send Email and this will go to the PPO to be investigated and you will be contacted by email.

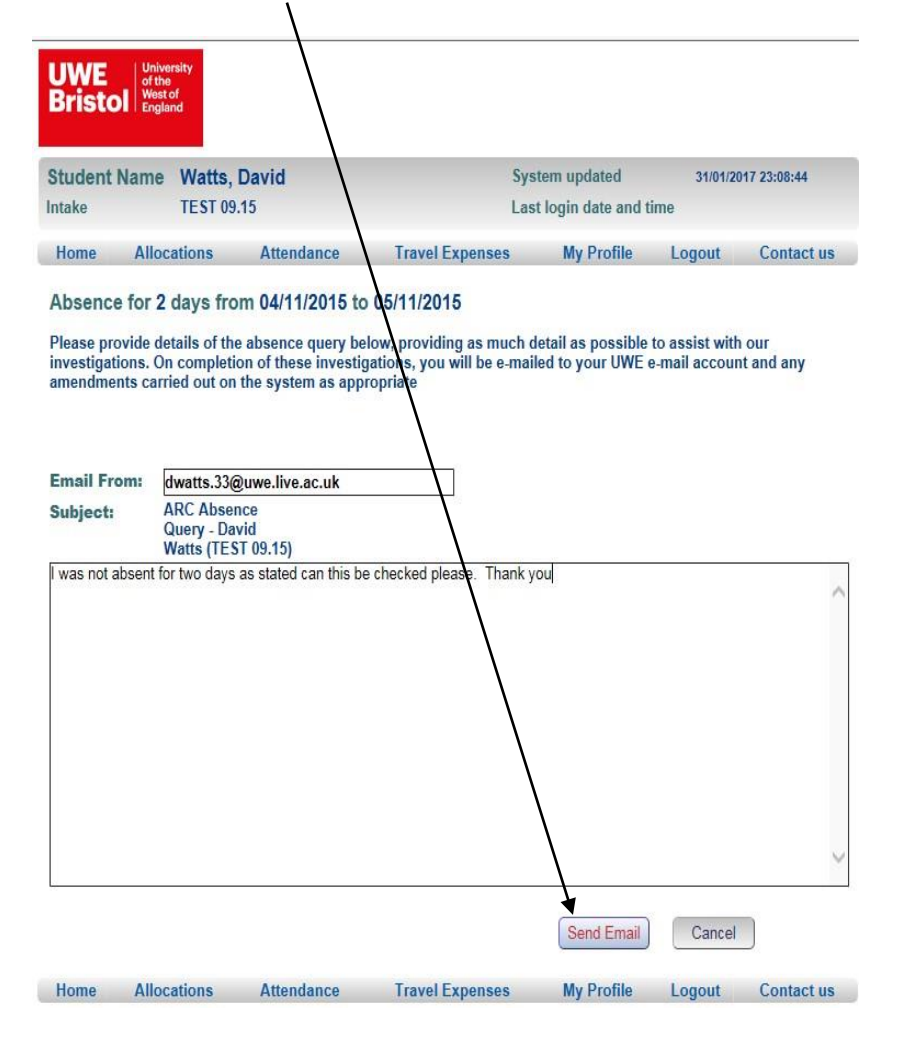

# **Travel Expenses Screen**

This is where you can find out if your claim for expenses for placement has been submitted.

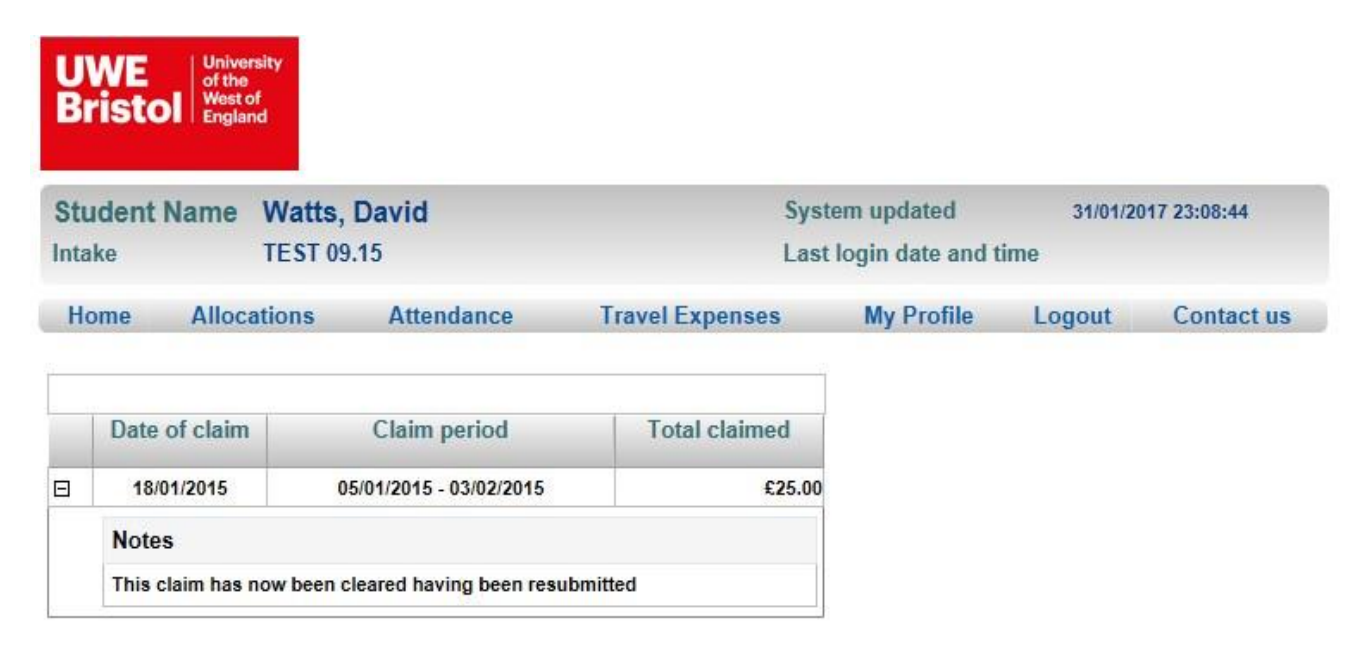

# **My Profile**

You can use this page to provide us with information about your work in the last 12 months if in a related occupation or voluntary position. You can also change password, let students see your UWE Email details for contact and let us know if you have a car for use in placement. Please let us know of any other circumstances that may affect you on placement. It is also advisable to contact your personal tutor as you may require assistance in placement to prevent issues that may affect you.

| nome                                                                              | Allocations                                                                                                    | Attendance                                                                                                   | Travel Expenses             | My Profile                                                               | Logout                                                     | Contact us                                                           |
|-----------------------------------------------------------------------------------|----------------------------------------------------------------------------------------------------|----------------------------------------------------------------------------------------------------|-----------------------------|--------------------------------------------------------------------------|------------------------------------------------------------|----------------------------------------------------------------------|
| Student Per<br>Iniversity I<br>by using the                                       | rsonal Contact De<br>Portal System <b>My</b><br>e weblink provide                                                 | etails are now mana<br>UWE please log int<br>d.                                                              | ged by the<br>o this system | To change your passwo<br>click on the Change Pas<br>your NEW password wh | ord, fill in the de<br>ssword button a<br>nen logging on r | tails in the fields provid<br>at the bottom. You shoul<br>next time. |
| l give perm<br>shared wit                                                         | ission for my UW<br>h students on the                                                                             | /E email address to<br>same placement                                                                        | be                          | Current Pa                                                               | ssword                                                     |                                                                      |
| Health-rela<br>months pri<br>held and lo                                          | ted employment/<br>or your UWE cou<br>cation)                                                                     | work experience in<br>rse (please note pos                                                                   | the 12<br>sition            | New Passv                                                                | vord (10 charad                                            | cters MAX)                                                           |
|                                                                                   |                                                                                                    |                                                                                                    | 0                           | Confirm Ne                                                               | w Password                                                 |                                                                      |
| Any circun<br>when you a<br>the Univers<br>placements<br>Profession<br>precedence | nstances that you<br>are allocated plac<br>sity does not oper<br>s and that the Plac<br>al Practice Office<br>e). | would like conside<br>ements(Please note<br>rate a request syste<br>cement Policy of the<br>will always take | red<br>• that<br>m for<br>e |                                                                          | Change P                                                   | assword                                                              |
|                                                                                   |                                                                                                    |                                                                                                    | $\langle \rangle$           |                                                                          |                                                            |                                                                      |
| Car Availal                                                                       | ole Whilst on Plac                                                                                                | ement?                                                                                                    |                             |                                                                          |                                                            |                                                                      |

# **Contact Us**

Links to a webpage that gives contact details for the Professional Practice Office (PPO).

# Logout

Takes you out of the system

You are now logged out.... To log back in <u>click here</u>